### 秘密度ラベル

電子メール(Outlook)で作成したメッセージや Word、Excel、PowerPoint の Office アプ リで作成したファイルを保護します。

## 利用対象者

愛媛大学アカウントを持つ学生・教職員(一部を除く)

利用方法

【メール Outlook】

選択できるメニューは次のとおりです。

| ラベル         | <mark>暗号化</mark>                    | 転送不可                                | 暗号化<br><mark>(愛媛大学限定)</mark> | <mark>期間限定</mark>     |
|-------------|-------------------------------------|-------------------------------------|------------------------------|-----------------------|
| 暗<br>号<br>化 | あり                                  | あり                                  | あり                           | あり                    |
| 対象メール       | 愛媛大学外のメール<br>アドレスも可(ワンタ<br>イムパスコード) | 愛媛大学外のメールア<br>ドレスも可(ワンタイ<br>ムパスコード) | 全学メールのみ                      | 全学メールのみ               |
| 転<br>送      | न्                                  | 不可                                  | न                            | न                     |
| アクセス        | 全て可                                 | 編集可、複製や印刷不<br>可                     | 全て可                          | 全て可<br>8日間のみアクセ<br>ス可 |

#### <利用手順例 Outlook クライアント>

- ・愛媛大学アカウントで Outlook にアクセスします。
- ・「新しいメール」をクリックします。
- ・リボンの「秘密度」をクリックして「暗号化」「転送不可」「暗号化(愛媛大学限定)」 「期間限定」から選択します。
- ・メールを送信すると指定した設定でメールが届きます。

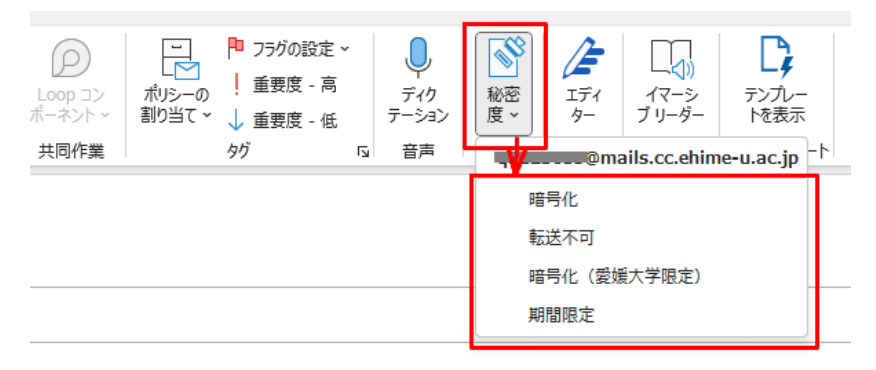

#### <メール受信者が Outlook 以外を使用している場合>

Outlook 以外(Gmail など)でメールを開いた場合は確認のページが表示されます。「メ ッセージを読む」をクリックすると、「ワンタイムパスコードを使用してサインイン」 の画面が表示されますので、クリックしてメールに届いたパスコードを入力するとメー ルを読むことができます。ただし、アクセス許可されていないメールアドレスではメー ルを読むことができません。

|                                                                                      | ð | Ø |  |  |  |
|--------------------------------------------------------------------------------------|---|---|--|--|--|
| C 15:02 (1時間前) ★                                                                     | ¢ | : |  |  |  |
| @ <u>ehime-u.ac.jp</u> ) さんから、保護された<br>メッセージを受信しました。                                 |   |   |  |  |  |
| <u>6</u>                                                                             |   |   |  |  |  |
| メッセージを読む                                                                             |   |   |  |  |  |
| Microsoft Purview メッセージ暗号化によって保護されるメッセージに関する情報。                                      |   |   |  |  |  |
| プライバシーに関する声明                                                                         |   |   |  |  |  |
| <u>詳細情報</u> メールの暗号化で。<br>Microsoft Corporation. One Microsoft Way, Redmond, WA 98052 |   |   |  |  |  |

# 利用上の注意

・Microsoft などの仕様変更等で当該サービスが利用できなくなる場合もあります。

・「期間限定」を選択した場合、一部のメール クライアントで使用されているキャッシングメカニズムが原因で、有効期限が常に強制されるわけではありません。

・愛媛大学アカウントで Microsoft との契約が終了した場合は、暗号化されたメールに アクセスできない場合があります。